## Print from Adobe Acrobat Reader or Acrobat Pro DC on macOS

This guide outlines the steps required to print from Adobe Acrobat Reader or Acrobat Pro DC with Konica Minolta's Secure Print function on macOS.

## 1. At Adobe Acrobat Reader or Acrobat Pro DC, click File -> Print...

(Here is using Adobe Acrobat Pro DC as example)

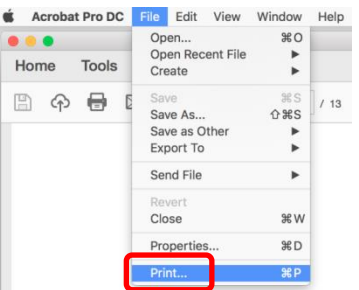

2. Select a OUHK printer (*This is "D07A-BW" in our example*), and click **Printer...** button

|                                                                                  |                                      |          | Print                          |             |                                                                                                    |
|----------------------------------------------------------------------------------|--------------------------------------|----------|--------------------------------|-------------|----------------------------------------------------------------------------------------------------|
| Printer: D07A-BW<br>Copies: 1 0                                                  |                                      | A        | dvanced<br>int in grayscale (b | black and w | Help ⑦                                                                                                    |
| Pages to Print <ul> <li>All</li> <li>Current page</li> <li>Pages 1-13</li> </ul> |                                      |          |                                | Co          | Comments & Forms                                                                                                    |
| Page Sizing & Hand                                                               | ling (j)<br>Poster                   | Multiple | Booklet                        | S           | sale: 100%<br>8.26 x 11.69 Inches                                                                                                    |
| Fit<br>Actual size<br>Shrink oversized p<br>Custom Scale:<br>Choose paper sou    | pages<br>100 %<br>urce by PDF page s | ze       |                                |             | The second second secon |
| Orientation:<br>• Auto portrait/land<br>• Portrait<br>• Landscape                | scape                                |          |                                |             | Address of<br>Friender on<br>Withings                                                                                                    |
| Page Setup                                                                       | Printer                              |          |                                | C           | Page 3 of 13 Cancel Print                                                                                                    |

 Click Yes button to continue. You may also choose to click the "Do not show this message again" option.

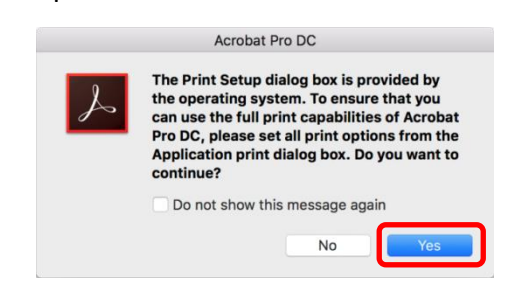

4. At a miniature system dialog print windows, select your desired OUHK printer again, click **Show Details** to adjust desired print settings if required, and then click **Print** button to continue

| Printer: | D07A-BW |       |  |
|----------|---------|-------|--|
|          |         |       |  |
| Copies:  | 1 0     |       |  |
| Pages:   | All     |       |  |
|          |         |       |  |
|          | 01      | 0.001 |  |

5. When prompted, input your self-defined ID and Password, and then click **OK** button to continue

|                     |              |              | Print    |              |   |             |                                                                    |             |   |
|---------------------|--------------|--------------|----------|--------------|---|-------------|--------------------------------------------------------------------|-------------|---|
| Printer: D07A-BW    |              | ٥            | Advanced |              |   |             |                                                                    | <u>Help</u> | ? |
| Copies:             |              | Print        |          |              |   |             |                                                                    |             |   |
|                     | Brinton D07  | A DW         |          | ^            |   |             |                                                                    |             |   |
| Pages to            | Printer: D07 | KONI         |          | ✓<br>454e PS |   | te 8. Earma | -                                                                  |             |   |
| All     Curre       |              |              |          |              |   |             | IS                                                                 | 0           |   |
| Pages               |              | Secure Print | ID:      |              |   |             | :s                                                                 |             |   |
| ► More              | e.a          |              |          |              |   |             |                                                                    |             |   |
| Page Siz            |              | Password:    |          |              |   |             | łs                                                                 |             | _ |
| Size                |              |              |          |              |   |             |                                                                    |             |   |
|                     |              |              | 0-       |              |   | •           | Constant of source                                                 |             |   |
| Actual size         |              |              |          |              |   |             | 1.1                                                                |             |   |
| Shrink oversized p  |              |              |          |              |   |             |                                                                    |             |   |
| Custom Scale: 1     |              |              |          | Cancel       |   | ОК          | allow of                                                           |             |   |
| Choose paper sou    |              |              |          |              |   |             | 23                                                                 |             |   |
| Orientation:        |              |              |          |              |   |             | Fundamentals of<br>information and<br>communications<br>betreation |             |   |
| Auto portrait/lands | scape        |              |          |              |   | L L         |                                                                    |             |   |
| OPortrait           |              |              |          |              |   |             |                                                                    |             |   |
| Landscape           |              |              |          |              |   |             |                                                                    |             |   |
|                     |              |              |          |              | < |             |                                                                    | - (         | > |
|                     |              |              |          |              |   | Page        | e 3 of 13                                                          |             |   |
| Page Setup          | Printer      |              |          |              |   | Cancel      |                                                                    | Print       |   |

6. Finally when return to the main Print window, click **Print** button to send print job to the printer

| Print                                                                                  |                                                                                                    |  |  |  |
|----------------------------------------------------------------------------------------|----------------------------------------------------------------------------------------------------|--|--|--|
| Printer:     D07A-BW     Original Advanced       Copies:     1     Copies:             | Help ⑦                                                                                                    |  |  |  |
| Pages to Print <ul> <li>All</li> <li>Current page</li> <li>Pages 1 - 13</li> </ul>     | Comments & Forms Document and Markups Summarize Comments                                                                                                    |  |  |  |
| More Options  Page Sizing & Handling ()                                                | Scale: 100%<br>8.26 x 11.69 Inches                                                                                                    |  |  |  |
| Fit     Actual size       Shrink oversized pages       Custom Scale:       100       % |                                                                                                    |  |  |  |
| Orientation:<br>Auto portrait/landscape<br>Portrait<br>Landscape                       | Andrew test of a first strand and the strand and the strand and th |  |  |  |
| Page Setup Printer                                                                     | < Page 3 of 13 Cancel Print                                                                                                    |  |  |  |